# 湘潭大学电子签约系统用人单位使用文档

### 一、电子签约

### 1.1 用人单位登录

#### 1.1.1 登录就业网

打开就业网:<u>https://xtu.jysd.com/</u>,点击单位登录,输入注册时的用人单位全称及密码。

| 欢迎访问湘潭大学 | 纬北业信息网                 |     |          |              |      |                |      |        |      |   |
|----------|------------------------|-----|----------|--------------|------|----------------|------|--------|------|---|
|          | 澤大<br>新加<br>UNIVERSITY | 信息网 | 学校主页     | 本站主页         | 学生导航 | 单位导航           | 教师导航 | 国际组织宣传 | 全站搜索 | Q |
|          | Л                      | 中国着 | <b>報</b> | ÿ   4        | 羽强国  | .   <b>≮</b> ⊡ | \$牛客 |        | ¢,   |   |
|          |                        | E   |          |              | Ē    | ł              | E    |        |      |   |
| X        | 4 9                    | 青   | 年前       | t <u>√</u> ⊻ | 扶持   | ि<br>मे        | 划    |        |      |   |
|          | 三] 单位登录                | >   |          | 영 学          | 主登录  |                |      | 図数     | 币登录  |   |
| 就业日历     |                        | 就业  | 化服务      |              |      |                |      |        |      |   |
| <        | 2023/01                | >   |          |              |      |                |      |        |      |   |

#### 1.1.2 首次登录网签系统信息完善

单位登录后,跳转单位中心,点击【签约发送】,首次登录时会跳出弹窗,单位需先完 善签约信息 (档案转寄信息)。

| 单位性质*   | 请选择        | * | 单位所在地*     | 请填写信息                |
|---------|------------|---|------------|----------------------|
| 档案接收*   | 请选择        | * | 档案转寄单位名称 * | station when         |
| 档案转寄地址* | 请输入档案转寄地址  |   | 档案转寄邮编*    | 请输入档案转寄邮编            |
| 罐转寄联系人* | 请输入档案转寄联系人 |   | 档案转寄联系电话*  | 请输入档案转寄联系电话,如:021-12 |
|         |            |   |            |                      |

确认

返回

## 1.2 单位发送签约邀请

在签约中心中,点击【签约发送】,可在该模块中向学生发起签约邀请。

| 招聘中心     | 边起做了。                                              |                                        |                      |               |           |  |  |  |  |  |
|----------|----------------------------------------------------|----------------------------------------|----------------------|---------------|-----------|--|--|--|--|--|
| 三 招聘指南   | ① 在搜索栏输入拟签约学生信                                     | 加拉主的77-<br>言息,点击"搜索"进行查找;              | MESTRE INTO THE      | 37A.K2        |           |  |  |  |  |  |
| □ 职位发布   | ② 核对查找到的学生信息, 确<br>③ 在签约发送列表选中学生进                  | 角认无误后点击"加入"将该生加入签约<br>进行签约邀请,单位也可以在此批量 | 的发送列表;<br>导入拟签约学生名单; |               |           |  |  |  |  |  |
| ■ 招聘公告   | <ul><li>④ 协议书修改:协议书生成局<br/>已审核,可先办理解约,再重</li></ul> | 音,若学校未审核该协议书,单位可存<br>新签约。              | 在数据管理-待应约/已应约中修改     | <u></u>       | 协议书修改;若学校 |  |  |  |  |  |
| 📃 宣讲会申请  | 湘潭大学                                               | - 2023                                 | ▼ 请输入学生姓名            | 请输入手机号或身份证明   | 搜索        |  |  |  |  |  |
| □ 招聘会预订  | 新子数据1                                              |                                        |                      |               |           |  |  |  |  |  |
| □ 简历管理   |                                                    |                                        |                      |               | to X      |  |  |  |  |  |
| 📃 面试管理   |                                                    |                                        |                      |               |           |  |  |  |  |  |
| 账号设置     | 发送签约邀请 导入拟签约名单                                     | 移出签约发送列表                               |                      |               |           |  |  |  |  |  |
| 三 基本信息   | □ 毕业院校                                             | ¢ 毕业年度                                 | 院系 学历                | 专业            | 姓名 操作     |  |  |  |  |  |
| □ 单位相册   |                                                    |                                        | 智无数据!                |               |           |  |  |  |  |  |
| ■ 修改密码   |                                                    | 米前井0冬河亭 井1/1万                          |                      | <b>x a +a</b> |           |  |  |  |  |  |
| 签约中心     |                                                    | 当前共0家店家 共1/1页                          |                      |               |           |  |  |  |  |  |
| - 签约发送   |                                                    |                                        |                      |               |           |  |  |  |  |  |
| 🗟 解约办理   |                                                    |                                        |                      |               |           |  |  |  |  |  |
| 🗟 数据管理   |                                                    |                                        |                      |               |           |  |  |  |  |  |
| 🗟 网签信息维护 |                                                    |                                        |                      |               |           |  |  |  |  |  |

#### 1.2.1 搜索学生信息(单个搜索)

筛选学生毕业年度、输入学生姓名及手机号或身份证号,点击【搜索】按钮。

| 招聘中心     |                                                    | 游程悠心· 然价帅专加入刚丰然价给详                                                                 |                           |                               |      |          |     |      |  |  |  |  |
|----------|----------------------------------------------------|------------------------------------------------------------------------------------|---------------------------|-------------------------------|------|----------|-----|------|--|--|--|--|
| □ 招聘指南   | ① 在搜索栏输入拟图                                         | 签约学生信息,点击"搜索                                                                       | "进行查找;                    | 293 <b>938796 - 13H7 (7</b> 3 | 48   |          |     |      |  |  |  |  |
| 📃 职位发布   | <ol> <li>2 核对查找到的学生</li> <li>③ 在签约发送列表达</li> </ol> | 生信息,确认无误后点击"<br>选中学生进行签约邀请,!                                                       | 加入"将该生加入签约》<br>单位也可以在此批量导 | 6送列表;<br>入拟签约学生名单;            |      |          |     |      |  |  |  |  |
| □ 招聘公告   | ④ 协议书修改:协议<br>已审核,可先办理解                            | ④协议书修改:协议书生成后,若学校未审核该协议书,单位可在数据管理、存应约/已应约中修改邀约,学生同意后,即完成协议书修改;若学校已审核,可先办理解约,再重新签约。 |                           |                               |      |          |     |      |  |  |  |  |
| 📃 宣讲会申请  | 湘潭大学                                               |                                                                                    | 2023                      | ▼ 请输入学生                       | 姓名 请 | 输入手机号或身份 | r证号 | 搜索   |  |  |  |  |
| □ 招聘会预订  | 新干粉型                                               | 新于教理!                                                                              |                           |                               |      |          |     |      |  |  |  |  |
| □ 简历管理   |                                                    |                                                                                    |                           |                               |      | /        |     | += > |  |  |  |  |
| 📃 面试管理   |                                                    |                                                                                    |                           |                               |      |          |     | Jun  |  |  |  |  |
| 账号设置     | 发送签约邀请 导入 持                                        | 以签约名单 移出签约发送                                                                       | 洌表                        |                               |      |          |     |      |  |  |  |  |
| 📃 基本信息   |                                                    | 毕业院校                                                                               | 毕业年度                      | 院系                            | 学历   | 专业       | 姓名  | 操作   |  |  |  |  |
| □□ 单位相册  |                                                    |                                                                                    |                           | 暂无数据!                         |      |          |     |      |  |  |  |  |
| 📃 修改密码   |                                                    | 24                                                                                 |                           | ***   *                       |      | - +      |     |      |  |  |  |  |
| 签约中心     |                                                    | -180<br>                                                                           | 共0款临床 共111页               |                               |      | u mu     |     |      |  |  |  |  |
| 🔜 签约发送   |                                                    |                                                                                    |                           |                               |      |          |     |      |  |  |  |  |
| 🗟 解约办理   |                                                    |                                                                                    |                           |                               |      |          |     |      |  |  |  |  |
| 国 数据管理   |                                                    |                                                                                    |                           |                               |      |          |     |      |  |  |  |  |
| 🗟 网签信息维护 |                                                    |                                                                                    |                           |                               |      |          |     |      |  |  |  |  |

1.2.2 加入签约列表

搜索出学生信息后,点击【加入】按钮,将学生信息加入至下方的签约列表中。

| 招聘中心     |                                                                | 这把体入-                               | 交价抽志 fin ) 万国        | 医 体内学学      |         |           | 收起へ |
|----------|----------------------------------------------------------------|-------------------------------------|----------------------|-------------|---------|-----------|-----|
| □ 招聘指南   | ① 在搜索栏输入拟签约学生信息,                                               | 点击"搜索"进行查找;                         | m>31838 0H/\794      | K 1053060   |         |           |     |
| □ 职位发布   | <ol> <li>2 核对查找到的学生信息,确认为</li> <li>3 在签约发送列表选中学生进行会</li> </ol> | E误后点击"加入"将该生加入签约<br>该约邀请,单位也可以在此批量导 | 发送列表;<br> }入拟签约学生名单; |             |         |           |     |
| ■ 招聘公告   | <ul> <li>④ 协议书修改:协议书生成后,表已审核,可先办理解约,再重新签</li> </ul>            | 吉学校未审核该协议书,单位可在<br>约。               | E数据管理-待应约/已成         | 拉约中修改邀约,学生同 | 同意后,即完成 | 协议书修改;若学校 | ξ   |
| 📃 宣讲会申请  | 湘潭大学                                                           | • 2023                              | •                    |             |         |           | 搜索  |
| □ 招聘会预订  | ゆ な・ 留面十分                                                      | 影響を 2023                            | <b>学</b> 田・          | 本到生能业       | 专业      | 化学        |     |
| 📃 简历管理   | · · · · · · · · · · · · · · · · · · ·                          | 姓名:                                 | ナル」・<br>作別:          | テキャエチェ      | 学院:     | 化学学院(本)   |     |
| 📃 面试管理   |                                                                |                                     |                      | 80<br>      |         |           | λDt |
| 账号设置     |                                                                |                                     |                      |             |         | -         |     |
| 三 基本信息   | 发送签约邀请 导入拟签约名单 计                                               | 多出签约发送列表                            |                      |             |         |           |     |
| 🗐 单位相册   | □ 毕业院校                                                         | 毕业年度                                | 院系                   | 学历          | 专业      | 姓名        | 操作  |
| 📃 修改密码   |                                                                |                                     | 暂无数据!                |             |         |           |     |
| 签约中心     |                                                                | 当前共0条记录 共1/1页                       | 首面 トー両               | 1 下         | 末页      |           |     |
| 🗟 签约发送   |                                                                |                                     | N_T XE               |             | ~       |           |     |
| 副 解约办理   |                                                                |                                     |                      |             |         |           |     |
| 🗟 数据管理   |                                                                |                                     |                      |             |         |           |     |
| 🔜 网签信息维护 |                                                                |                                     |                      |             |         |           |     |

如有确定的学生名单,也可通过【导入拟签约名单】,下载 excel 模板进行批量导入。

| (二) 四次百年                           |                          |                          |                         |            |        |             |    | 加入 |
|------------------------------------|--------------------------|--------------------------|-------------------------|------------|--------|-------------|----|----|
| 账号设置                               |                          |                          |                         |            |        |             |    |    |
| □ 基本信息                             | 发送签约邀请                   | 导入拟签约名单 移出               | 出签约发送列表                 |            |        |             |    |    |
| 📃 单位相册                             |                          | 毕业院校                     | 毕业年度                    | 院系         | 学历     | 专业          | 姓名 | 操作 |
| ■ 修改密码                             |                          |                          |                         | 暂无数据!      |        |             |    |    |
| 签约中心                               |                          |                          | 兴 <u>新</u> 井0冬记录 ++1/1页 | 営市 ト       |        | <b>雨</b> ≠雨 |    |    |
| 🗟 签约发送                             |                          |                          |                         |            |        |             |    |    |
| 🗟 解约办理                             |                          |                          |                         |            |        |             |    |    |
| - 数据管理                             |                          |                          |                         |            |        |             |    |    |
| - 网签信息维护                           |                          |                          |                         |            |        |             |    |    |
| 导入拟签约名单                            | 单                        |                          |                         |            |        |             |    | ×  |
| 第一步: 下载模板                          | ž                        |                          |                         |            |        |             |    |    |
| 填写模板格式必须                           | 硬按照模板                    | 内容格式填写。                  | 下載excel模板               | )          |        |             |    |    |
|                                    |                          |                          |                         |            |        |             |    |    |
| 第二步:上传文件                           |                          |                          |                         |            |        | 76          |    |    |
| 上很前请无哺队机导入数据需要一段<br><b>浏览…</b> 未选择 | (守へ的数据<br>)时间,请不<br>译文件。 | 止哺元戻。守 <i>)</i><br>要终止运行 | 人名艾诺古沙伯克 又必必。           | ∃ ▶≇秘/契权田: | 州 江元王- | -£X.        |    |    |
|                                    |                          |                          |                         | X.         |        |             |    |    |
| S                                  |                          |                          |                         |            |        |             |    |    |
|                                    |                          |                          |                         |            |        |             |    |    |
|                                    |                          |                          |                         |            |        |             |    |    |
|                                    |                          |                          |                         |            |        |             |    |    |
|                                    |                          |                          |                         |            |        |             |    |    |
|                                    |                          |                          |                         |            |        |             |    |    |
|                                    |                          |                          |                         |            |        |             |    |    |
|                                    |                          |                          |                         |            |        |             | 导入 | 关闭 |

#### 1.2.3 移出签约发送列表

如有学生名单需要移除签约列表,选中学生后,点击【移出签约发送列表】按钮,进行 删除即可。

| 📃 面试管理 |        |           |          |              |         |    |    |    |
|--------|--------|-----------|----------|--------------|---------|----|----|----|
| 账号设置   | 发送签约邀请 | 导入拟签约名单 私 | 8出签约发送列表 |              |         |    |    |    |
| ■ 基本信息 |        | 毕业院校      | 毕业年度     | 院系           | 学历      | 专业 | 姓名 | 操作 |
| 📃 单位相册 |        | 湘潭大学      | 2023     | 化学学院 (本)     | 本科生毕业   | 化学 |    | 邀约 |
| 📃 修改密码 |        |           |          |              |         |    |    |    |
| 签约中心   |        |           | 当前共1条记录  | 共1/1页 首页 上一页 | 1 下一页 : | 末页 |    |    |
| 📑 签约发送 |        |           |          |              |         |    |    |    |
| 🗟 解约办理 |        |           |          |              |         |    |    |    |
|        |        |           |          |              |         |    |    |    |

#### 1.2.4 发送签约邀请

可直接点击单个学生后的【邀约】按钮,也可以批量勾选部分学生,点击【发送签约邀 请】按钮,进行批量发送。

| 📃 面试管理  |                |          |              |         |    |    | лих  |
|---------|----------------|----------|--------------|---------|----|----|------|
| 账号设置    | 发送签约邀请 导入拟签约名单 | 移出签约发送列表 |              |         |    |    |      |
| □□ 基本信息 | □ 毕业院校         | 毕业年度     | 院系           | 学历      | 专业 | 姓名 | 操作   |
| □□ 单位相册 | 1 湘潭大学         | 2023     | 化学学院 (本)     | 本科生毕业   | 化学 | 张泽 | ( 邀约 |
| 📃 修改密码  |                |          |              |         |    |    |      |
| 签约中心    |                | 当前共1条记录  | 共1/1页 首页 上一页 | 1 下一页 7 | 末页 |    |      |
| 🗟 签约发送  |                |          |              |         |    |    |      |
| 三 解约办理  |                |          |              |         |    |    |      |

#### 1.2.5 邀约信息完善

填写单位签约信息、选择是否接受档案、是否接受户口,如接受则完善相应内容。

| 签约信息        |           |                      |
|-------------|-----------|----------------------|
| 工作职位类别*     | 请选择       | *                    |
| 拟聘用职位*      | 请选择       | *                    |
| 反馈有效期(天)*   | 5         | *<br>*               |
| 试用期(天)*     | 请输入试用期    |                      |
| 试用起薪(元/月)*  | 请输入试用起薪   |                      |
| 转正起薪(元/月) * | 请输入转正起薪   |                      |
| 报到地点*       | 请选择报到地点   |                      |
| 报到期限*       | 请选择报到期限   | 请仔细询问学生的毕业时间,报到期限应在学 |
|             |           | 生毕业时间之后,不同年度毕业生请分开邀  |
|             |           | 约。                   |
| 实际工作地点*     | 请选择实际工作地点 |                      |
|             | 13804     |                      |
|             |           |                      |
|             | 发送取       | 肖<br>                |
|             |           |                      |

信息完善后点击【发送】按钮,可预览邀请函内容,再次点击【确认发送】按钮即完成

#### 了对学生的签约邀请。

| 预览                                    |                                               | × |
|---------------------------------------|-----------------------------------------------|---|
| 您本次共邀请了1个学生:                          |                                               | ^ |
| 邀请函                                   |                                               |   |
| 测试账号同学,你好!<br>我单位拟录用(聘用)你为<br>视为主动放弃。 | 研发助理 岗位员工, 请于2023/01/14日24时之前反馈, 办理网签手续。过期不反馈 |   |
| 试用期:                                  | 90 (天)                                        |   |
| 试用起新:                                 | 元/月)                                          |   |
| 转止起新:                                 | 、元/月)                                         |   |
| 版到期限:                                 |                                               |   |
| 头际工作地品:                               | 北京市乐城区                                        |   |
| 登到联条人:                                | 主女士 确认发送 取消                                   | ~ |

## 1.3 学生应约

#### 1.3.1 应约信息查看

学生应约后,单位可在【数据管理】中,查看应约的学生信息,勾选学生点击【查看详 情】按钮。

| 招聘中心     | 全部         待应约         已成约         待解约         已解约 |       |             |                                                                                                    |       |      |            |       |          |  |
|----------|----------------------------------------------------|-------|-------------|----------------------------------------------------------------------------------------------------|-------|------|------------|-------|----------|--|
| 📃 招聘指南   | 湘潭大学                                               |       | ▼ 请选持       | 驿毕业年度 ▼ 学生対                                                                                                    | 生名 」  | 身份证号 |            |       | 查询 重置    |  |
| 🗐 职位发布   | 专业名称                                               |       | 邀请          | → 「「「」」」」 → 「」」 → 「」 → 「」 → 「」 → 」 → 「」 → 」 → 「」 → 「」 → 」 |       |      |            |       |          |  |
| □ 招聘公告   | 古石注信                                               | 古贡逊诸纲 | <b>B</b> ## |                                                                                                    |       |      |            |       |          |  |
| 📃 宣讲会申请  |                                                    |       | ht./7       |                                                                                                    |       | ±.0. | ****=      |       |          |  |
| ■ 招聘会预订  |                                                    | 院校省称  | 姓名          | 身份证亏                                                                                                    | 学历    | 在孤   | 邀请日期       | 应约状态  | 审核状态     |  |
|          |                                                    | 湘潭大学  |             |                                                                                                    | 本科生毕业 | 测试专业 | 2023.1.9   | 双方已签约 | 等待学院签约审核 |  |
| □ 简历管理   |                                                    | 湘潭大学  | (0000)      | -                                                                                                    | 二学位毕业 | 测试专业 | 2021.12.24 | 双方已签约 | 签约审核不通过  |  |
| 📃 面试管理   |                                                    | 湘潭大学  |             | -                                                                                                    | 本科生毕业 |      | 2021.11.24 | 双方已签约 | 签约审核通过   |  |
| 账号设置     |                                                    | 湘潭大学  |             |                                                                                                    | 本科生毕业 | 思想政治 | 2021.11.24 | 邀约已过期 |          |  |
| □ 基本信息   |                                                    | 湘潭大学  |             | 10000                                                                                                    | 本科生毕业 | 思想政治 | 2021.9.28  | 已解约   | 解约审核通过   |  |
| □ 单位相册   |                                                    | 湘潭大学  |             |                                                                                                    | 二学位毕业 | 测试专业 | 2021.9.24  | 已解约   | 解约审核通过   |  |
| □ 修改密码   |                                                    | 湘潭大学  |             |                                                                                                    | 二学位毕业 | 测试专业 | 2021.3.29  | 已解约   | 解约审核通过   |  |
| 签约中心     |                                                    |       |             |                                                                                                    |       | -    |            |       |          |  |
| 🗟 签约发送   |                                                    |       |             | 当前共7条记录 共1/1页                                                                                                    | 百页 上  | 一页 1 | 下一页 不页     |       |          |  |
| 🗟 解約办理   |                                                    |       |             |                                                                                                    |       |      |            |       |          |  |
| - 数据管理   |                                                    |       |             |                                                                                                    |       |      |            |       |          |  |
| 🗐 网签信息维护 |                                                    |       |             |                                                                                                    |       |      |            |       |          |  |

#### 1.3.2 协议书打印

学生应约详情中,可查看协议书信息(查看原图),并进行下载打印(一式四份)盖章, 寄送到学校就业中心。学校审核/盖章后,将协议书发放至学生。

| 招聘中心     |       |             |                  |      |       |  |
|----------|-------|-------------|------------------|------|-------|--|
| □ 招聘指南   |       | 1           | <b>2</b><br>学生协调 |      |       |  |
| 📃 职位发布   |       | #ULX RUSS 1 | 子主处理             | 子阮单依 | 于12单位 |  |
| □ 招聘公告   | 就业信息  |             |                  |      |       |  |
| 📃 宣讲会申请  | 就业类别  | 协议就业 (线上签约) |                  | 协议书信 | 息     |  |
| □ 招聘会预订  | 协议书编号 | -           |                  |      |       |  |
| ■ 简历管理   | 拟录用岗位 | 研发助理        |                  | 查看原图 |       |  |
|          | 签约时间  | 2023-01-09  |                  | -    |       |  |
| □□□ 囲気管埋 | 协议书状态 | 已生效         |                  |      |       |  |
| 账号设置     |       | 用人单位        |                  | 毕业生  |       |  |

#### 1.3.3 学生未应约或应约后前修改邀约

在学生未应约或已应约如需要进行修改协议书,单位可在【数据管理】中,在待应约或 已应约列表点击修改邀约(对已应约学生进行修改需学生进行同意才可生效)。

| 我的位置: 单位中心 / 3 | 签约管理 |       |          |                    |        |       |            |       |              |
|----------------|------|-------|----------|--------------------|--------|-------|------------|-------|--------------|
| 招聘中心           | 全部   | 待应约   | 已应约      | 待解约  E             | 開約     |       |            |       |              |
| 三 招聘指南         | 湘潭大学 |       | ▼ 请选择    | ▶ <b>业年度 ▼</b> 学生姓 | 名身     | 份证号   |            |       | <b>查询</b> 重置 |
| 📃 职位发布         | 专业名称 |       | 邀请起      | 治日期 邀请截至日          | 期 双方已经 |       |            |       |              |
| □ 招聘公告         | 查看详情 | 查看协议书 | 下载协议书 修  | 改邀约 导出             |        |       |            |       |              |
| 三 宣讲会申请        |      | 院校名称  |          | 身份证号               | 学历     | 专业    | 激请日期       | 应约状态  | 宙核状态         |
| ■ 招聘会预订        |      | 湘潭大学  |          |                    | 二学位毕业  | 测试专业  | 2021.12.24 | 双方已签约 | 签约审核不通过      |
| 📃 简历管理         |      | 湘潭大学  |          |                    | 本科生毕业  |       | 2021.11.24 | 双方已签约 | 签约审核通过       |
| 📃 面试管理         |      |       |          |                    |        |       |            |       |              |
| 账号设置           |      |       | <u>*</u> | 銷共2条记录 共1/1页       | 首页上一   | 页 1 1 | 下一页 末页     |       |              |
| □□ 基本信息        |      |       |          |                    |        |       |            |       |              |
| □ 单位相册         |      |       |          |                    |        |       |            |       |              |
| 📃 修改密码         |      |       |          |                    |        |       |            |       |              |
| 签约中心           |      |       |          |                    |        |       |            |       |              |
| 🖪 签约发送         |      |       |          |                    |        |       |            |       |              |
| 目 解约办理         |      |       |          |                    |        |       |            |       |              |
| 製据管理           |      |       |          |                    |        |       |            |       |              |
| - 网签信息维护       |      |       |          |                    |        |       |            |       |              |

## 1.4 解除协议

#### 1.4.1 可申请解约的列表查看

在解约办理模块中,点击【已签约成功学生列表】,可查看可解约的学生信息。

| 招聘中心             | 学生提出                                                                                                    | 出解约待办理列表 | t     | 已签约成功学生列表 |          |            |            |       |          |  |  |
|------------------|----------------------------------------------------------------------------------------------------|----------|-------|-----------|----------|------------|------------|-------|----------|--|--|
| □ 招聘指南           | ①已签                                                                                                    | 约成功学生列表, | 此外展示  | 位和学生已然约并经 | 学校审核通过后的 | 数据 单位用户可有  | 计外主动向学生揭   | 出解约   | 收起 へ     |  |  |
| 📃 职位发布           | ◎ 自位之前於公式上方式「近面にす」「「「「「「「」」」」」、「「」」」、「「」」」、「」」、「」」、「」」、「                                                        |          |       |           |          |            |            |       |          |  |  |
| 📃 招聘公告           | <ol> <li>新台市安立空圳从川中运行在于仅用限,甲权通过向开引主Xx。</li> <li>解约前请确保解约双子已对解约相关事直达成一致,避免产生解约纠纷。解约申请一旦发出将无法撤回,请谨慎办理。</li> </ol> |          |       |           |          |            |            |       |          |  |  |
| 📃 宣讲会申请          | 湘潭大学 ▼ 请选择毕业年度 ▼ 学生姓名 身份证号 香油 重要                                                                                |          |       |           |          |            |            |       |          |  |  |
| □ 招聘会预订          | 专业名称                                                                                                    |          | 追     | (清起始日期) 激 | 请截至日期    | 请选择应约状态    | v          |       |          |  |  |
| □ 简历管理           | 中法部公                                                                                                    | 杏香菜幼洋桔   | 杏香地议会 | 15 日山河市   |          |            |            |       |          |  |  |
| 📃 面试管理           | - C                                                                                                    |          |       |           |          | - + a.     |            |       |          |  |  |
| 账号设置             |                                                                                                    | 院校省称     | 姓名    | 身份证号      | 字优       | 5业         | 邀请日期       | 应约状念  | 审核状态     |  |  |
|                  |                                                                                                    | 湘潭大学     |       |           | 本科生!     | 毕业 测试专业    | 2023.1.9   | 双方已签约 | 等待学院签约审核 |  |  |
| hud ets Tillings |                                                                                                    | 湘潭大学     |       |           | 本科生      | <u> 毕业</u> | 2021.11.24 | 双方已签约 | 签约审核通过   |  |  |
| □□ 单位相册          |                                                                                                    |          |       |           |          |            |            |       |          |  |  |
| 📃 修改密码           |                                                                                                    |          |       | 当前共2条记录   | 共1/1页 首页 | 上一页 1      | 下一页  末页    |       |          |  |  |
| 签约中心             |                                                                                                    |          |       |           |          |            |            |       |          |  |  |
| 🗟 签约发送           |                                                                                                    |          |       |           |          |            |            |       |          |  |  |
| (副解约办理)          |                                                                                                    |          |       |           |          |            |            |       |          |  |  |
| 国 数据管理           |                                                                                                    |          |       |           |          |            |            |       |          |  |  |

#### 1.4.2 申请解约

选中学生,点击【申请解约】,填写解除原因,进行解约申请。

| 招聘中心    | 学生提出                                                                                                    | 出解约待办理列表 |      | 已签约成功学生研      | 列表      |         |             |             |       |               |  |
|---------|----------------------------------------------------------------------------------------------------|----------|------|---------------|---------|---------|-------------|-------------|-------|---------------|--|
| □ 招聘指南  | の日常                                                                                                    | 的成功学生列表。 | 比尔国示 | 前位和学生已签约      | 白并经学校审判 | 《通过后的数据 | 单位用户可方      | FIII小士动向学生得 | 出解约   | 收起 へ          |  |
| 📃 职位发布  | ② 单位在此处勾选任一学生后点击"申请解约"按钮,编辑解约申请后发送给学生并等待学生处理。力理后数据流转到数据管理 > 待解约模块。<br>③ 单位在此处勾选任一学生后点击"申请解约"按钮,编辑解约申请后发送给学生并等待学生处理。力理后数据流转到数据管理 > 待解约模块。 |          |      |               |         |         |             |             |       |               |  |
| □ 招聘公告  | <ol> <li>新約m委並約从21回還力至分化用標,用你通过后將約42%。</li> <li>解約前请确保解約双方已对解约相关事宜达成一致,避免产生解約纠纷。解約申请一旦发出将无法撤回,请谨慎办理。</li> </ol>                          |          |      |               |         |         |             |             |       |               |  |
| 📃 宣讲会申请 |                                                                                                    |          |      |               |         |         |             |             |       | <b>基</b> 別 重要 |  |
| 🗐 招聘会预订 | 专业名利                                                                                                    |          |      | (約)書記(2)合日188 | 谢速截至!   |         | 降应约状本       | •           |       |               |  |
| 📃 简历管理  |                                                                                                    |          | -    |               |         | HAZ     | +1122326/8A |             |       |               |  |
| 📃 面试管理  | 甲请解约                                                                                                    | 費有签约件情   | 世名协议 | (书 导出列表       |         |         |             |             |       |               |  |
| 账号设置    |                                                                                                    | 院校名称     | 姓名   | 身份            | 证号      | 学历      | 专业          | 邀请日期        | 应约状态  | 审核状态          |  |
| ■ 基本信息  |                                                                                                    | 湘潭大学     |      |               |         | 本科生毕业   | 测试专业        | 2023.1.9    | 双方已签约 | 等待学院签约审核      |  |
|         |                                                                                                    | 湘潭大学     | 1000 |               |         | 本科生毕业   |             | 2021.11.24  | 双方已签约 | 签约审核通过        |  |
| □□ 单位相册 |                                                                                                    |          |      |               |         |         |             |             |       |               |  |
| 📃 修改密码  |                                                                                                    |          |      | 当前共2条证        | 录 共1/1页 | 首页  上   | 一页 1        | 下一页  末页     |       |               |  |
| 签约中心    |                                                                                                    |          |      |               |         |         |             |             |       |               |  |
| 📑 签约发送  |                                                                                                    |          |      |               |         |         |             |             |       |               |  |
| - 解约办理  |                                                                                                    |          |      |               |         |         |             |             |       |               |  |
| 💷 数据管理  |                                                                                                    |          |      |               |         |         |             |             |       |               |  |

如学生发起的解约申请,单位也可在【可在提出解约待办理列表】中查看,并进行应约操作。

#### 1.4.3 等待学生应约/管理员审核

解约申请发起后,需等待学生应约和管理员审核,可在数据管理模块的待解约中查看学 生应约状态和学校审核状态

| 我的位置: 单位中心 / 签 | 经约管理 |        |       |               |       |        |          |      |        |
|----------------|------|--------|-------|---------------|-------|--------|----------|------|--------|
| 招聘中心           | 全部   | 待应约    | 已应约   | 待解约           | 已解约   |        |          |      |        |
| □ 招聘指南         | 湘潭大学 | ź      | ▼ 请选择 | ¥毕业年度 ▼ 学生如   | 名 身份  | 征号     |          |      | 查询重置   |
| 📃 职位发布         | 专业名称 |        | 邀请走   | 3始日月 邀请截至日    | 期 待解约 | Ŧ      |          |      |        |
| □ 招聘公告         | 查看解约 | 春看详悟 导 |       | /             |       |        |          |      |        |
| □ 宣讲会申请        |      | 院校名称   | 加名    | 身份证号          | 学历    | 专业     | 激速日期     | 应约状态 | 宙核状态   |
| 📃 招聘会预订        |      | 湘潭大学   |       | SUME 5        | 本科生毕业 | 测试专业   | 2023.1.9 | 待解约  | 412405 |
| □□ 简历管理        |      |        |       |               |       |        |          |      |        |
| 📃 面试管理         |      |        |       | 当前共1条记录 共1/1页 | 首页上一页 | ī 1 下- | 页 末页     |      |        |
| 账号设置           |      |        |       |               |       |        |          |      |        |
| □ 基本信息         |      |        |       |               |       |        |          |      |        |
| □ 单位相册         |      |        |       |               |       |        |          |      |        |
| 📃 修改密码         |      |        |       |               |       |        |          |      |        |
| 签约中心           |      |        |       |               |       |        |          |      |        |
| 🗟 签约发送         |      |        |       |               |       |        |          |      |        |
| 目 解约办理         |      |        |       |               |       |        |          |      |        |
| 民 数据管理         |      |        |       |               |       |        |          |      |        |